### Please follow the steps below to register your product for the Free 6 Month Subscription offer code.

### STEP ONE

Sign up or Log in to Samsung Account: http://www.samsung.com/ca/samsungaccount/

### **STEP TWO**

Ensure your TV (The Frame) is registered under My Products

## **STEP THREE**

Find The Frame offer under My Offers and submit a claim by completing the online form

### **STEP FOUR**

Your offer claim will be reviewed and an automated email will be sent to you with a unique code to the Art Store

Please follow the steps below to enter in your Free 6 Month Subscription to the Samsung Art Store offer code on your Frame (TV)

## **STEP ONE**

Access your Frame TV and put it in "Art Mode" click on the "Art Store" button and then click on the "Membership" button to begin registration.\*

\*It may take 10 to 15 minutes for Art Store option to appear on first screen after completion of initial TV setup

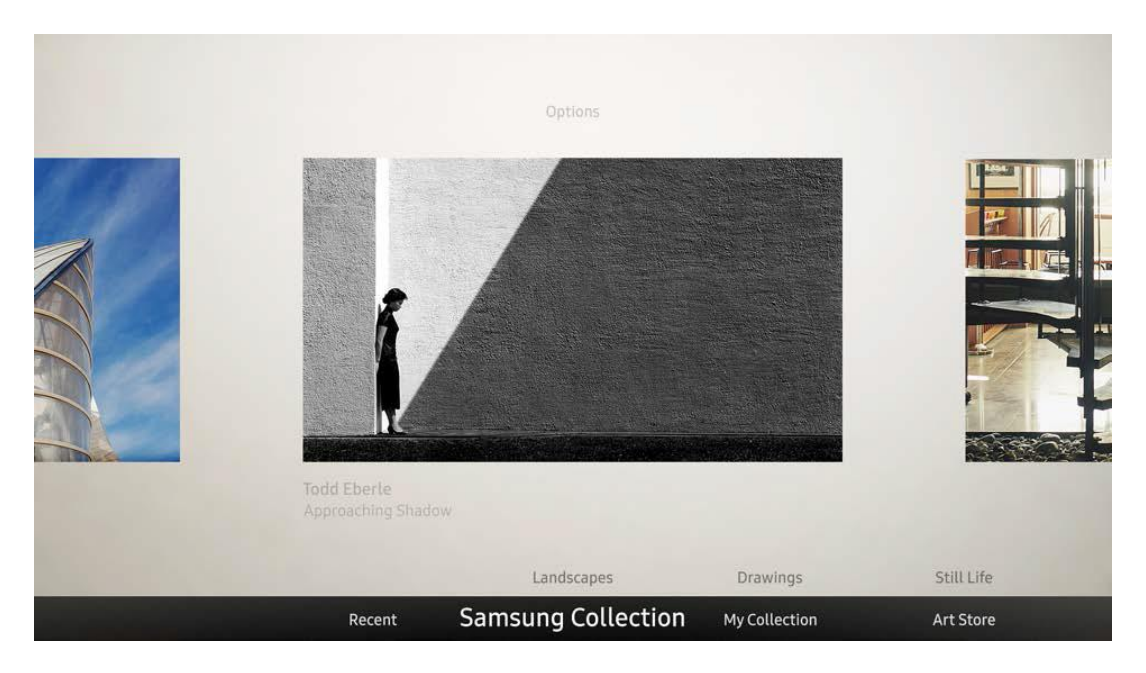

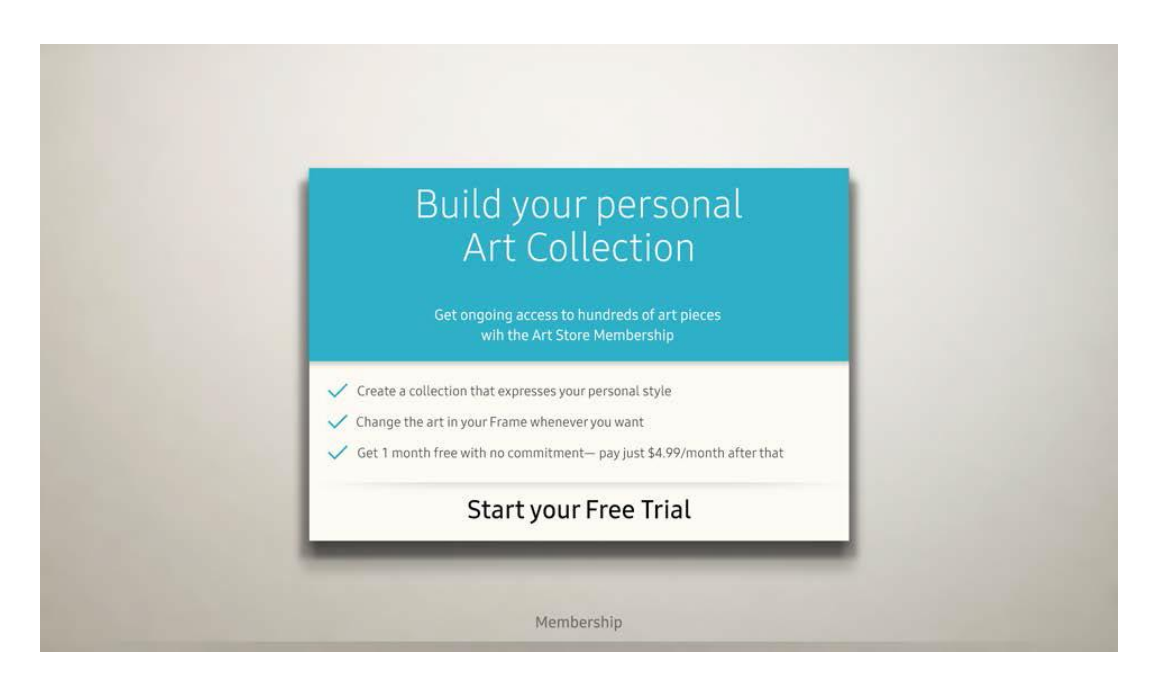

## **STEP TWO**

If you have an existing Samsung Account simply Sign in. If you don't have a Samsung Account, please create your account to proceed.

|              | Add Ac                                         | count                                |                    |
|--------------|------------------------------------------------|--------------------------------------|--------------------|
| Sign in with | your existing Samsun<br>Select to create a new | g account or cre<br>Samsung account. | ate a new one.     |
|              |                                                |                                      |                    |
|              |                                                |                                      |                    |
| å            | ₽<br>₽                                         |                                      | •                  |
| Sign In      | Create Account                                 | Create with<br>Facebook              | Create with PayPal |

## **STEP THREE**

| Read and agree to the Terms & Conc   | ditions a | and Pr                          | ivacy F     | Policy. |                   |           |
|--------------------------------------|-----------|---------------------------------|-------------|---------|-------------------|-----------|
|                                      | 1         | 2                               | 3           | 4       |                   | Next >    |
| Samsung accour                       | nt Ter    | ms 8<br>Int Terms<br>New full d | & Condition | dition  | IS, Privacy Polic | <b>-Y</b> |
| Samsung account Terms and Conditions | 5         |                                 |             |         | View Detail       | S         |
| Privacy Policy                       |           |                                 |             |         | View Detail       | s         |
|                                      |           |                                 |             |         |                   |           |
|                                      |           |                                 |             |         |                   |           |
|                                      |           |                                 |             |         |                   |           |
|                                      |           |                                 |             |         |                   |           |
|                                      |           | Ag                              | ree         |         |                   |           |

## **STEP FOUR**

Once you login to your Samsung Account you will be automatically returned to the Membership page. Click on start your free trial.

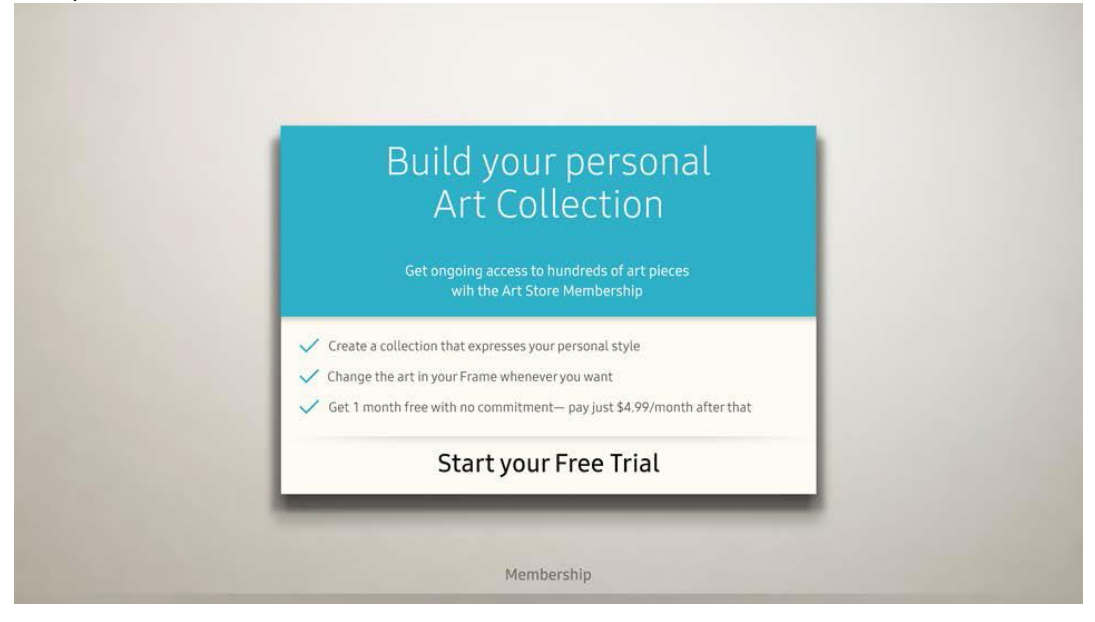

# STEP FIVE

Register your credit card, debit card or PayPal information on your TV (one-time only). Existing PayPal users can sign into their account directly from their TV.

| Samsu<br>Choose your                                               | ng Checkout<br>favorite payment method.                                                              |
|--------------------------------------------------------------------|----------------------------------------------------------------------------------------------------|
| PayPa                                                              | Credit/Debit Card                                                                                    |
| Samsu<br>Add a d                                                   | ng Checkout<br>credit or debit card.                                                                 |
| CVC<br>CVC<br>CVC<br>CVC<br>CVC<br>CVC<br>CVC<br>CVC<br>CVC<br>CVC | Card Number Expiration Date CVV/Security Code MM/YY hyour Samsung account (samcheckout01@gmail.com). |
|                                                                    | t c =                                                                                                |

# STEP SIX

After you have registered your payment method, click on the "redeem" icon to start your free trial.

|              | Samsung Cneckout<br>Pay with PayPal (sspayontv01@gmail.com)<br>Samsung account: b91@pay.com                                                                       |                                                        |
|--------------|----------------------------------------------------------------------------------------------------|--------------------------------------------------------|
|              | Do Not Use Coupon + No Promotion                                                                                                    | al Gift • 🛂                                            |
|              | HBO Now - Monthly Sub<br>Next payment date: 04/13/2017 (Every month) Tax:                                                                                         | Redeem<br>+ \$0.00<br>(Savings: \$14.99) <b>\$0.00</b> |
| l understand | I agree to authorize Samsung to charge my account as specified above.<br>that I can cancel this subscription from the Purchase History menu under the Account set | tting.                                                 |
|              | Get it Free 🛛 🖯 🖻                                                                                                    |                                                        |

## **STEP SEVEN**

Insert your coupon code into the area provided.

|            |   |   | F | Sar<br>Pay wit | NSU<br>h PayP<br><sub>Samsu</sub> | ING<br>al (sspa<br>ng accou | Che<br>ayontv0<br>nt: b91@p | eck<br>1@gm<br><sup>Day.com</sup> | OU <sup>†</sup><br>ail.con | t<br>n) |   |      | PayPal     |
|------------|---|---|---|----------------|-----------------------------------|-----------------------------|-----------------------------|-----------------------------------|----------------------------|---------|---|------|------------|
|            |   |   |   |                |                                   | Do No                       | ot Use Co                   | upon                              | •                          |         |   |      | - 27       |
|            | 1 |   |   |                | E                                 | nteryour                    | oupon cod                   | le.                               |                            |         |   | 0/50 |            |
| <b>企</b> M | 1 | 2 | 3 | 4              | 5                                 | 6                           | 7                           | 8                                 | 9                          | 0       | C | ×    | Delete All |
| #@!        | q | w | e | r              | t                                 | у                           | u                           | i                                 | 0                          | р       | ^ | *    |            |
|            | а | s | d | f              | g                                 | h                           | j                           | k                                 | ι                          | ~       | @ | !    | ~          |
|            | z | x | с | v              | b                                 | n                           | m                           | ,                                 |                            | ?       |   | -    | Done       |
|            | đ | 3 |   | L<br>is and he | <br>Get it F<br>Id the (          |                             | www.<br>to use yo           | .com                              | /<br>to input              | <       |   | >    | Cancel     |

## **STEP EIGHT**

Click on Pay Now button to enjoy your free 6 Month Membership trial.

|                                         |              |       | шт     |
|-----------------------------------------|--------------|-------|--------|
| Membership (including 1 Month Free Tria | ) Original p | rice: | ₩5,000 |
| Next payment date: 2017/07/04 (Every n  | coupon:      |       | - ₩0   |
|                                         | Tax:         |       | + ₩0   |
|                                         |              |       | ₩0     |

\*Do not need to enter in Mobile Phone Number

# **STEP NINE**

Payment process is completed. You can now enjoy your Free 6 Month Membership to the Art Store.

| Samsung Checkout<br>Check your email account to get payment confirmation and select Done. | PayPal |
|-------------------------------------------------------------------------------------------|--------|
| Samsung account: samcheckouto legmail.com                                                 |        |
|                                                                                           |        |
| Payment Complete                                                                          |        |
| A payment confirmation e-mail will be sent to samcheckout01@gmail.com.                    |        |
| Done Change E-mail Address                                                                |        |

## STEP TEN

Create a PIN. The PIN will be used after your first payment. Use the PIN to make simple and secure transactions or click "cancel" to being enjoying the "Art Store".

|                   |                                                                                                    | -                  | <b>PayPal</b> |
|-------------------|----------------------------------------------------------------------------------------------------|--------------------|---------------|
|                   | Payment PIN Setup                                                                                                    | 1000               |               |
|                   | Create a payment PIN for use with Samsung<br>Checkout. After your first payment, you will be able<br>to use the PIN to make simple and secure<br>transactions |                    |               |
|                   | Enter a new PIN                                                                                                    | 2.                 |               |
|                   | Enter the PIN again                                                                                                    |                    |               |
| Your PayPal walle | Cancel                                                                                                    | es on this device. |               |
|                   |                                                                                                    | 8                  |               |